## Inhaltsverzeichnis

| Merkmalsdatenvergleich           | 2 |
|----------------------------------|---|
| Anwendungsbeispiel Wurfplanungen | 2 |
| Auswahl von Hunden               |   |
| Vergleichstabelle                | 3 |
| Merkmale zu-/abschalten          | 4 |
| Anwendungsbeispiel Nachkommen    | 6 |
| Konfiguration                    | 6 |
| Neu ab Version 12                | 6 |

## Merkmalsdatenvergleich

Über den Merkmalsdatenvergleich ist es möglich von einer beliebigen Anzahl von Hunden verschiedene Merkmale gegenüber zu stellen. Die Merkmale können dabei frei ausgewählt werden.

Der Merkmalsdatenvergleich kann von verschiedenen Menüpunkten und Ansichten aufgerufen werden. Im Einzelnen sind dies zur Zeit:

- Hundestammdaten
- Deckrüdenliste
- Hundesuche
- Merkmalssuche
- Verstorbene Hunde
- Wurfübersicht
- Pedigree
  - Nachkommen
  - Vollgeschwister
  - Halbgeschwister
- Meine Wurfplanungen

## Anwendungsbeispiel Wurfplanungen

Oberhalb der Listenansicht "Meine Wurfplanungen" befindet sich der Button für den Merkmalsdatenvergleich.

|   | Datensätze 1 l | bis i | 20 VOIT 20 20 T                          |        |                                         |                                                                                                    |
|---|----------------|-------|------------------------------------------|--------|-----------------------------------------|----------------------------------------------------------------------------------------------------|
| 3 |                |       | Name der Testverpaarung                  | IK (%) | AV (%)                                  | Vater                                                                                                    |
| 0 | Pedigree       | •     | Wurfplanung #2                           | 0.00   | 85.42                                   | Aamon Ra von Freya's Rosenrot<br>HD-A                                                                                                    |
| 3 | Pedigree       | •     | Wurfplanung #9                           | 0.10   | 91.30                                   | Alco vom Herrengarten<br>HD-B                                                                                                    |
|   |                |       | COMPARING A DESCRIPTION OF A DESCRIPTION | -      | 100000000000000000000000000000000000000 | Contact in the contact was a state of the state of the st |

Hiermit können Zusatzinformationen wie Untersuchungsergebnisse und Gesundheitsinfos zu mehreren Hunden vergleichen werden.

Ein Züchter macht über die Wurfplanung mehrere Testverpaarungen mit seiner Hündin und einer Vielzahl unterschiedlicher Rüden. Über die normale Listenansicht unter "Meine Wurfplanungen" werden lediglich hinterlegte HD, ED und PL-Werte zu den einzelnen Rüden ausgegeben, nicht aber evtl. andere hinterlegte Informationen, wie Herz-US, Gentest.... usw.

Mit dem Merkmalsdatenvergleich kann man sich weitere Werte zu den Rüden anzeigen lassen.

Nachfolgend ein Beispiel eines Vergleichs aus mehreren Wurfplanungen mit einer Hündin und verschiedenen Rüden.

#### Auswahl von Hunden

Zunächst werden in der Listenansicht "Meine Wurfplanung" alle Wurfplanungen markiert, die man vergleichen

möchte. Wenn man alle auswählen möchte, klickt man das Häkchen im Spaltenkopf.

|   | Datensätze 1 | bis 20 von 20 20 🔻        | Û      |        |                        |            |       |        |                              |
|---|--------------|---------------------------|--------|--------|------------------------|------------|-------|--------|------------------------------|
| × | ~            | Name der Testverpaarung   | IK (%) | AV (%) | Vater                  | Farbe Rüde | Würfe | Welpen | Mutter                       |
| ľ | Pedigree     | \varTheta Wurfplanung #2  | 0.00   |        |                        |            |       |        |                              |
| 1 | Pedigree     | 🔴 Wurfplanung #9          | 0.10   |        |                        |            |       |        |                              |
| 1 | Pedigree     | Wurfplanung #8            | 0.00   |        |                        |            |       |        |                              |
| Ľ | Pedigree     | \varTheta Wurfplanung #7  | 0.00   |        |                        |            |       |        |                              |
| ľ | Pedigree     | \varTheta Wurfplanung #6  | 0.00   |        |                        |            |       |        |                              |
| ř | C Pedigree   | Wurfplanung #5            | 0.00   |        |                        |            |       |        |                              |
| ľ | Pedigree     | Wurfplanung #4            | 0.00   |        |                        |            |       |        |                              |
| 1 | Pedigree     | 🔴 Wurfplanung #3          | 0.00   |        |                        |            |       |        |                              |
| 1 | Pedigree     | 🔴 Wurfpianung #1          | 0.00   |        |                        |            |       |        |                              |
| * | Pedigree     | \varTheta Wurfplanung #10 | 0.00   |        |                        |            |       |        |                              |
| 2 | Pedigree     | 🔴 Wurfplanung #11         | 0.00   | 88.54  | Ares von der Elbmarsch | gefleckt   | 1     | 1      | Akira vom Westerwald<br>HD-A |

Nachdem alle Wurfplanungen zu denen man die Rüden vergleichen möchte markiert sind, klickt man oben auf den neuen Button "Merkmalsdatenvergleich"

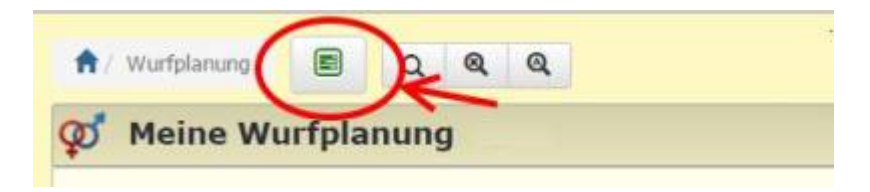

#### Vergleichstabelle

Nun erhält man eine Ansicht mit allen Hunde (in unseren Beispiel oben die Hündin, darunter die verschiedenen Rüden) untereinander in der Vergleichsliste. Vorausgewählt ist allerdings lediglich HD, PL und ED sowie die Angaben zu IK/AVK, Würfe und Nachkommen der Hunde.

### Merkmalsdatenvergleich

|     | R/H | Hundename                               | Wurftag    | IK (%) | w  | NK | HD   | PL | ED      |
|-----|-----|-----------------------------------------|------------|--------|----|----|------|----|---------|
| 4   | 9   | Akira vom Westerwald                    | 04.01.2002 | 0.00   | 4  | 30 | HD-A |    |         |
| 4   | ď   | A-Zippo Sanctus Rochus                  | 20.11.2012 | 4.37   | 2  | 17 | HD-A |    |         |
| -01 | ď   | Aamon Ra von Freya's Rosenrot           | 11.12.2009 | 2.86   | 2  | 3  | HD-A |    | 1       |
| 4   | ď   | Aaron vom Dobergblick                   | 10.09.2010 | 4.87   |    |    | HD-B |    |         |
| 4   | ď   | Abbaio Boreas                           | 01.06.2010 | 0.00   | 3  | 17 | HD-A |    |         |
| -   | ď   | Akari von Aspectus                      | 12.12.2011 | 0.46   |    |    | HD-A |    |         |
| đ   | ď   | Akari von Schaumburg-Lippe              | 10.10.2010 | 1.96   | 5  | 35 | HD-A |    |         |
| -01 | ď   | Akela Kair Del                          | 22.05.2007 | 0.20   | 2  | 6  |      |    |         |
| 4   | ď   | Albator des Terres de Samaga            | 18.09.2008 | 2.07   |    |    | HD-B |    | ED-1    |
| -01 | ď   | Alco vom Herrengarten                   |            | 0.87   | 2  | 12 | HD-B |    |         |
| 4   | ď   | Anton-Lou von den Maindoggen            | 29.03.2010 | 0.66   | 1  | 2  | HD-A |    |         |
| 4   | ď   | Ares von der Elbmarsch                  | 20.03.2008 | 4.59   | 1  | 1  |      |    |         |
| -41 | ď   | Artos vom Siedlerhof                    | 03.09.2007 | 1.70   |    |    |      |    |         |
| 4   | ď   | Asaf Avidan vom Druidenpfad             | 01.05.2013 | 9.29   | 1  | 9  | HD-B |    |         |
| -0  | ď   | Atlas vom Ried                          | 23.12.2008 | 0.06   | 1  | 5  |      |    |         |
| 4   | ď   | Caruso Singularis                       | 11.02.2012 | 3.13   |    |    | HD-A |    | ED-frei |
| 4   | ď   | Cash des Terres de la Rairie            | 01.01.2007 | 2.01   | 11 | 42 | HD-A |    |         |
| 4   | ď   | Centurio Whitestar del Toro             | 13.06.2013 | 1.59   | 1  | 5  | HD-A |    | ED-frei |
| 4   | ď   | Chandler from Minitz                    | 15.04.2008 | 2.05   |    |    | HD-A |    |         |
| 4   | ď   | Chucky von der Wolfshöhle               | 13.11.2011 | 1.77   | 4  | 18 | HD-A |    | ED-frei |
| 4   | ď   | Constantin von der Ochtruper Nachtigall | 11.07.2008 | 2.21   | 4  | 24 | HD-A |    | 1       |

#### Merkmale zu-/abschalten

Unterhalb dieser Liste findet man nun weitere Auswahlmöglichkeiten von Merkmalen und Gesundheitsinfos.

Wem man z.B. noch Informationen zu Herz-US und/oder Gentest auf Faltenwelpen oder rezessiver Blauträger anzeigen lassen möchte, setzt man unterhalb der Liste in den entsprechenden Feldern ein Häkchen und klickt ganz unten, am Ende dieser Felder auf den blauen Button "Absenden"

| 19:07:2029 07:40 | 19.07. | 2025 0 | 7:48 |
|------------------|--------|--------|------|
|------------------|--------|--------|------|

5/8

| -01 | ď             | Caruso Singularis                           | 11.02.2012 | 3.13  | -   |      | HD-A   | ED-frei  |
|-----|---------------|---------------------------------------------|------------|-------|-----|------|--------|----------|
|     | ď             | Cash des Terres de la Rairie                | 01.01.2007 | 2.01  | 11  | 42   | HD-A   |          |
|     | ď             | Centurio Whitestar del Toro                 | 13.06.2013 | 1.59  | 1   | 5    | HD-A   | ED-frei  |
| đ   | ď             | Chandler from Minitz                        | 15.04.2008 | 2.05  |     |      | HD-A   |          |
|     | ď             | Chucky von der Wolfshöhle                   | 13.11.2011 | 1.77  | -4  | 18   | HD-A   | ED-fra   |
| đ   | ď             | Constantin von der Ochtruper Nachtigall     | 11.07.2008 | 2.21  | 4   | 24   | HD-A   |          |
| G   | prcd-F        | t<br>RA 🕑 Faltenwelpen                      |            |       |     |      |        |          |
|     | irbge         | netik                                       |            |       |     |      |        |          |
| Fa  | A-Loc         | us 🗟 K-Locus 🗟 E-Locus 🗟 B-L<br>cus         | ocus 😠 D-I | Locus | B S | -Loc | us 🛛 I | -Locus ( |
| So  | A-Loc<br>H-Lo | us 🛛 K-Locus 🖾 E-Locus 🖾 B-L<br>icus<br>Jes | ocus 😿 D-I | Locus | o s | -Loc | us 🛛 I | -Locus ( |

Die Liste erweitert sich um die ausgewählten Informationen:

| R/    | H Hundename                             | Wurftag    | IK (%) | w  | NK | PL | HD   | ED      | HERZ-US     | FALTENWELPEN | D-LOCUS            |
|-------|-----------------------------------------|------------|--------|----|----|----|------|---------|-------------|--------------|--------------------|
| CE 9  | Akira vom Westerwald                    | 04.01.2002 | 0.00   | 4  | 30 |    | HD-A |         | Ohne Befund |              |                    |
| CE d' | A-Zippo Sanctus Rochus                  | 20.11.2012 | 4,37   | 2  | 17 |    | HD-A |         |             |              |                    |
| di d' | Aamon Ra von Freya's Rosenrot           | 11.12.2009 | 2.86   | 2  | 3  |    | HD-A |         |             |              |                    |
| đđ    | Aaron vom Dobergblick                   | 10.09.2010 | 4.87   |    |    |    | HD-B |         |             |              |                    |
| d d   | Abbaio Boreas                           | 01.06.2010 | 0.00   | 3  | 17 |    | HD-A |         | Ohne Befund |              |                    |
| d d   | Akari von Aspectus                      | 12.12.2011 | 0,46   |    |    |    | HD-A |         |             |              | 1                  |
| d d   | Akari von Schaumburg-Lippe              | 10.10.2010 | 1.96   | 5  | 35 |    | HD-A |         | Ohne Befund |              | D/d (rezessiv blau |
| di d' | Akela Kair Del                          | 22.05.2007 | 0.20   | 2  | 6  |    |      |         |             |              |                    |
| 1 d   | Albator des Terres de Samaga            | 18.09.2008 | 2,07   |    |    |    | HD-B | ED-1    |             |              |                    |
| d B   | Alco vom Herrengarten                   |            | 0.87   | 2  | 12 |    | HD-B |         |             |              |                    |
| 1 d'  | Anton-Lou von den Maindoggen            | 29.03.2010 | 0.66   | 1  | 2  |    | HD-A |         | Ohne Befund |              |                    |
| 1 ď   | Ares von der Elbmarsch                  | 20.03.2008 | 4.59   | 1  | 1  |    |      |         |             |              |                    |
| 1 ď   | Artos vom Siedlerhof                    | 03.09.2007 | 1.70   |    |    |    |      | -       |             |              |                    |
| 1 d'  | Asaf Avidan vom Druidenpfad             | 01.05.2013 | 9.29   | 1  | 9  |    | HD-B |         |             |              |                    |
| e d   | Atlas vom Ried                          | 23.12.2008 | 0.06   | 1  | 5  | 1  |      |         |             |              |                    |
| 1 ď   | Caruso Singularis                       | 11.02.2012 | 3.13   |    |    |    | HD-A | ED-frei |             |              |                    |
| 1 d   | Cash des Terres de la Rairie            | 01.01.2007 | 2.01   | 11 | 42 |    | HD-A |         |             |              |                    |
| 3 ď   | Centurio Whitestar del Toro             | 13.06.2013 | 1.59   | 1  | 5  |    | HD-A | ED-frei | Ohne Befund | Frei         |                    |
| 1 0   | Chandler from Minitz                    | 15.04.2008 | 2.05   |    |    |    | HD-A |         |             |              |                    |
| a d   | Chucky von der Wolfshöhle               | 13.11.2011 | 1.77   | 4  | 18 |    | HD-A | ED-frei | Ohne Befund |              |                    |
| S d   | Constantin von der Ochtruper Nachtigall | 11.07.2008 | 2.21   | 4  | 24 |    | HD-A |         | Ohne Befund |              |                    |

#### Die Verglichsliste läßt sich, wie die meisten Listen, über ein Klick im entsprechenden Spaltenkopf sortieren.

6/8

|     | 8/11 | Hundename                               | Worflag    | 3K (%) |    | RK  | 21. | HD   | ED      | HER2-US      | FALTENWELPEN | D-LOCUS.            |
|-----|------|-----------------------------------------|------------|--------|----|-----|-----|------|---------|--------------|--------------|---------------------|
| 4   | ď    | Asaf Avidan vom Druidenpfalt            | 01.05-2013 | 9.29   | 1  | 9   |     | HD-B |         |              |              |                     |
| 4   | ď    | Aaron vom Dobergblick                   | 10.09.2010 | 4.57   |    |     |     | HD-B |         |              |              |                     |
| 4   | ď    | Albator des Terres de Sarraga           | 18.09.2008 | 2.07   |    |     |     | HD-B | ED-1    | 1            |              |                     |
| 4   | đ    | Alco vom Herrengarten                   |            | 0.67   | 3  | 41  |     | HD-B |         |              |              |                     |
| 4   | ď    | Chandler from Minitz                    | 15.04,2008 | 2.05   |    |     |     | HD-A |         |              |              |                     |
| 4   | đ    | akari van Schaumburg-Lippe              | 10.10.2010 | 1.96   | 8  | 35  |     | HD-A |         | Ohne Befund  |              | D/d (rereasy blass) |
| 4   | ď    | Anton-Los van den Meindoppen            | 29.03.2010 | 0.66   | I. | 1   |     | HD-A |         | Ohne Stefund |              |                     |
| -1  | đ    | Cash des Terres de la Rairie            | 01.01.2007 | 2.01   | 11 | 42  |     | HD-A |         |              |              |                     |
| -   | đ    | Caruoo Singularis                       | 11.02.2012 | 3.43   |    |     |     | HD-A | ED-free |              |              | 1                   |
| 4   | ď    | Constantin von der Ochtruper Nachtigali | 11,07.2008 | 3.21   | 4  | 34  |     | HD-A |         | Ohne Befund  |              |                     |
| 4   | đ    | Chucky von der Wolfshöhle               | 13.11.2011 | 1.77   | 4  | 18  |     | HD-A | ED-frei | Ohne Befund  |              |                     |
| 4   | 9    | Akra van Westerveld                     | 04.01.2002 | D.00   | 4  | -30 |     | HD-A |         | Ohne Behand  |              |                     |
| 4   | ď    | Centurio Whitestar del Toro             | 13.06.2013 | 1.59   | Ť. | . 9 |     | HD-A | ED-frei | Ohie Befund  | Pret .       |                     |
| -15 | ď    | Aanton Ra von Prayo's Rosennet          | 11.12.2009 | 2.00   | 2  |     |     | HD-A |         |              |              |                     |
| -4  | ď    | A-Dppo Sanctus Rochus                   | 20.11.2012 | 4.37   | 2  | 17  |     | HD-A |         |              |              |                     |
| 4   | ď.   | akari van Aspectus                      | 12.10.2011 | 0.45   |    |     |     | HD-A |         |              |              |                     |
| 4   | đ    | Abbeio Boress                           | 01.05.2010 | 0.00   | 3  | 17  |     | HD-A |         | Ohne Befund  |              |                     |
| 4   | ď    | Ares van der Elbmarsch                  | 20.03.2508 | 4.89   | 1  | 1   |     |      |         |              |              |                     |
| -   | ď    | Artos von Saillerhof                    | 03.09.2007 | 1.70   |    |     |     |      |         |              |              |                     |
| 4   | 8    | Akala Kair Del                          | 22.05.2007 | 0.20   | ż  | ø   |     |      |         |              |              |                     |
| -01 | đ    | latias yom Ried                         | 29.12.2008 | 0.06   | 1  | 5   |     |      |         |              |              |                     |

### Anwendungsbeispiel Nachkommen

Rufen Sie ein beliebiges Pedigree eines Hundes auf, der Nachkommen hat. Wählen Sie den Reiter Nachkommen aus und scrollen bis zum Ende der Seite. Links unten befindet sich das Symbol für den Merkmalsdatenvergleich. Durch Klick auf das Symbol wird der Merkmalsdatenvergleich für alle Nachkommen aufgerufen. Die weitere Vorgehensweise entspricht den Schritten Merkmale wählen aus dem ersten Beispiel.

## Konfiguration

Die Auswahl der Merkmale die beim Erstaufruf des Merkmalsdatenvergleiches angezeigt werden können in den Einstellungen zur Verwaltung der Unterkategorien (Merkmale-Gesundheit) konfiguriert werden.

## Neu ab Version 12

Die Suchmöglichkeiten wurden stark erweitert. Im oberen Bereich der Seite werden alle Merkmale gelistet die bei mind. einem der gelisteten Hunde vorhanden ist. Die Auswahl kann über diesen Bereich auf einfachste Weise gefiltert werden.

| Merkmalso         | latenvergle      | ich |                           |    |       |   |        |           |
|-------------------|------------------|-----|---------------------------|----|-------|---|--------|-----------|
| Hüfte             | ✓ HD-A           | 101 | HD-A1/A1                  | 1  | HD-A2 | 2 | ✓ HD-B | <b>16</b> |
| Ellenbogen        | ☑ ED-0           | 119 | ☑ ED-0/0                  | 1  |       |   |        |           |
| Augenuntersuchung | 🗹 Augen frei     | 118 | Augen nicht frei          | 1  |       |   |        |           |
| Osteochondrosis   | CD Schulter frei | 118 |                           |    |       |   |        |           |
| Zähne             | Scherengebiss    | 16  | Scherengebiss vollständig | 22 |       |   |        |           |

Rechts oberhalb der Listenansicht befindet sich eine Volltextsuche die spaltenübergreifend arbeitet. Eine Suche die z. B. auf Augen lautet, zeigt dann nur noch Datensätze an bei denen dieses Suchwort auch vorkommt.

|            | Suchen                   |            |     |       |       |       |       |            |             |                   |       | hen     |  |
|------------|--------------------------|------------|-----|-------|-------|-------|-------|------------|-------------|-------------------|-------|---------|--|
| Wurftag 🔐  | IK<br>(%) <sup>↓</sup> î | AVK<br>(%) | w 🗤 | NK J1 | PL ↓† | HD II | ED Į† | AU Į†      | HERZ-<br>US | OCD II            | üw ↓† | ZäHNE Į |  |
| 26.05.2002 | 0.00                     | 100.00     |     |       |       | HD-B  | ED-0  | Augen frei |             | OCD Schulter frei |       |         |  |
| 29.07.2005 | 0.59                     | 94.12      | 12  | 71    |       | HD-A  | ED-0  | Augen frei |             | OCD Schulter frei |       |         |  |

In der Fußzeile der Tabelle befindet sich eine weitere Filtermöglichkeit, nach Art einer Pivot-Tabelle. Dort ist jede Spalte für sich gruppiert.

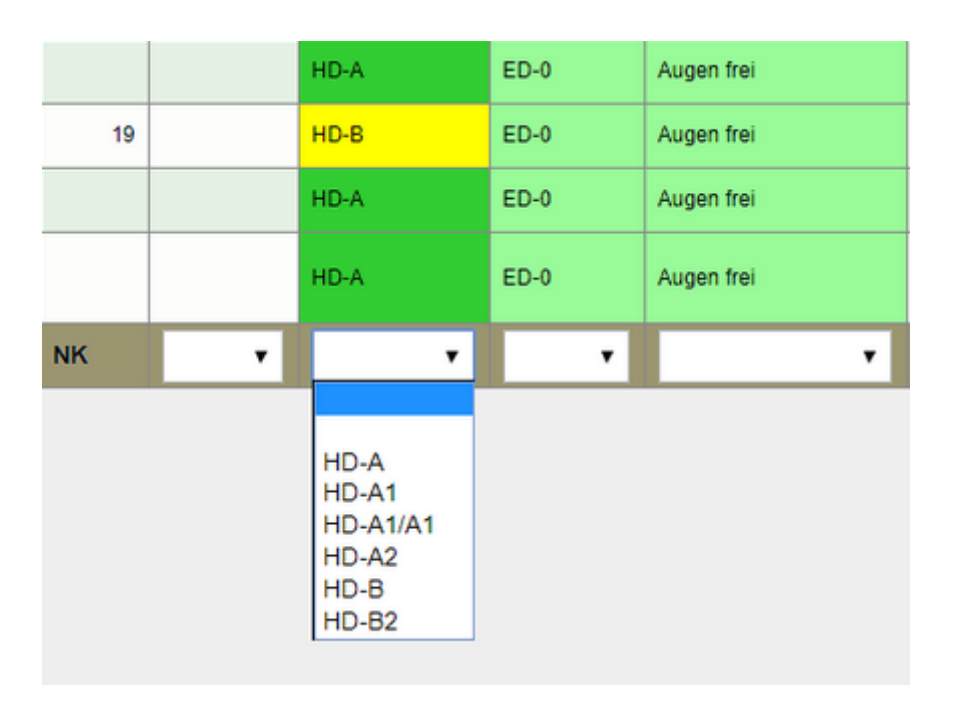

# Beachten Sie bitte das sich die Suchergebnisse gegeneinander aufheben/beeinflussen können, da die Filter voneinander unabhängig arbeiten.

Mit Version 12.8.0 ist eine direkte Übernahme von Hunden in die Favoritenliste möglich. Vor jedem Hund in der Liste befindet sich dazu ein Klick-Feld in dem der jeweilige Hund ausgewählt werden kann. In der Fußzeile der Tabelle stehen 3 Schaltflächen zum Auswählen-/Abwählen-/Umkehren zur Verfügung.

Unterhalb der Tabelle kann die entsprechende Favoritenliste gewählt werden, in die die ausgwählten Hunde verschoben werden sollen.

| Merk        | Merkmalsdatenvergleich |                          |       |        |            |    |       |        |         |    |    |      |      |       |          |         |    |
|-------------|------------------------|--------------------------|-------|--------|------------|----|-------|--------|---------|----|----|------|------|-------|----------|---------|----|
| Hüfte       |                        | ✓ HD-A                   | 4     | 🗹 нр-в |            |    | 5     | ✓ HD-C |         | 1  |    |      |      |       |          |         |    |
| Herz-US     |                        | Ohne Befund              | 9     |        |            |    |       |        |         |    |    |      |      |       |          |         |    |
| Ellenboge   | en                     | Z ED-frei                | 1     |        |            |    |       |        |         |    |    |      |      |       |          |         |    |
|             |                        |                          |       |        |            |    |       |        |         |    |    |      |      |       |          |         |    |
| 50          | Einträg                | e anzeigen               |       |        |            |    |       |        |         |    |    |      | Such | en    |          |         |    |
|             | I R/H↓                 | Hundename                |       | ţţ.    | Wurftag    | 1t | Alter | IK (%) | AVK (%) | W  | ŇK | HD   | Ĵ† E | D It  | HERZ-US  |         | 11 |
|             | R                      | NEMO VOM KONIFERENHA     | AIN   |        | 26.04.1997 |    | 12,81 | 3,09   | 73,02   | 10 | 67 | HD-A |      |       | Ohne Bef | und     |    |
|             | Н                      | AKIRA vom Westerwald     |       |        | 04.01.2002 |    | 13,40 | 0,00   | 85,94   | 4  | 30 | HD-A |      |       | Ohne Bef | und     |    |
|             | Н                      | IVANA VOM ODENWALD       |       |        | 29.06.2000 |    | 10,25 | 12,05  | 57,94   | 6  | 39 | HD-A |      |       | Ohne Bef | und     |    |
|             | Н                      | NAMI von der Schlehhecke | e     |        | 16.05.2005 |    | 4,76  | 5,13   | 67,21   | 1  | 9  | HD-A |      |       | Ohne Bef | und     |    |
|             | •                      | Hundename                |       |        | Wurftag    |    | Alter | IK (%) | AVK (%) | •  | •  | HD-A | •    | •     |          |         | •  |
| 4 von 4 Dat | tensätzen              |                          |       |        |            |    |       |        |         |    |    |      |      | Zurüc | k 1      | Nächste | e  |
| Default     | (83)                   | zu Favoriten hinzuf      | fügen |        |            |    |       |        |         |    |    |      |      |       |          |         |    |